#### Welcome to the DISH POS dashboard. In this tutorial, we show you how to add and manage users.

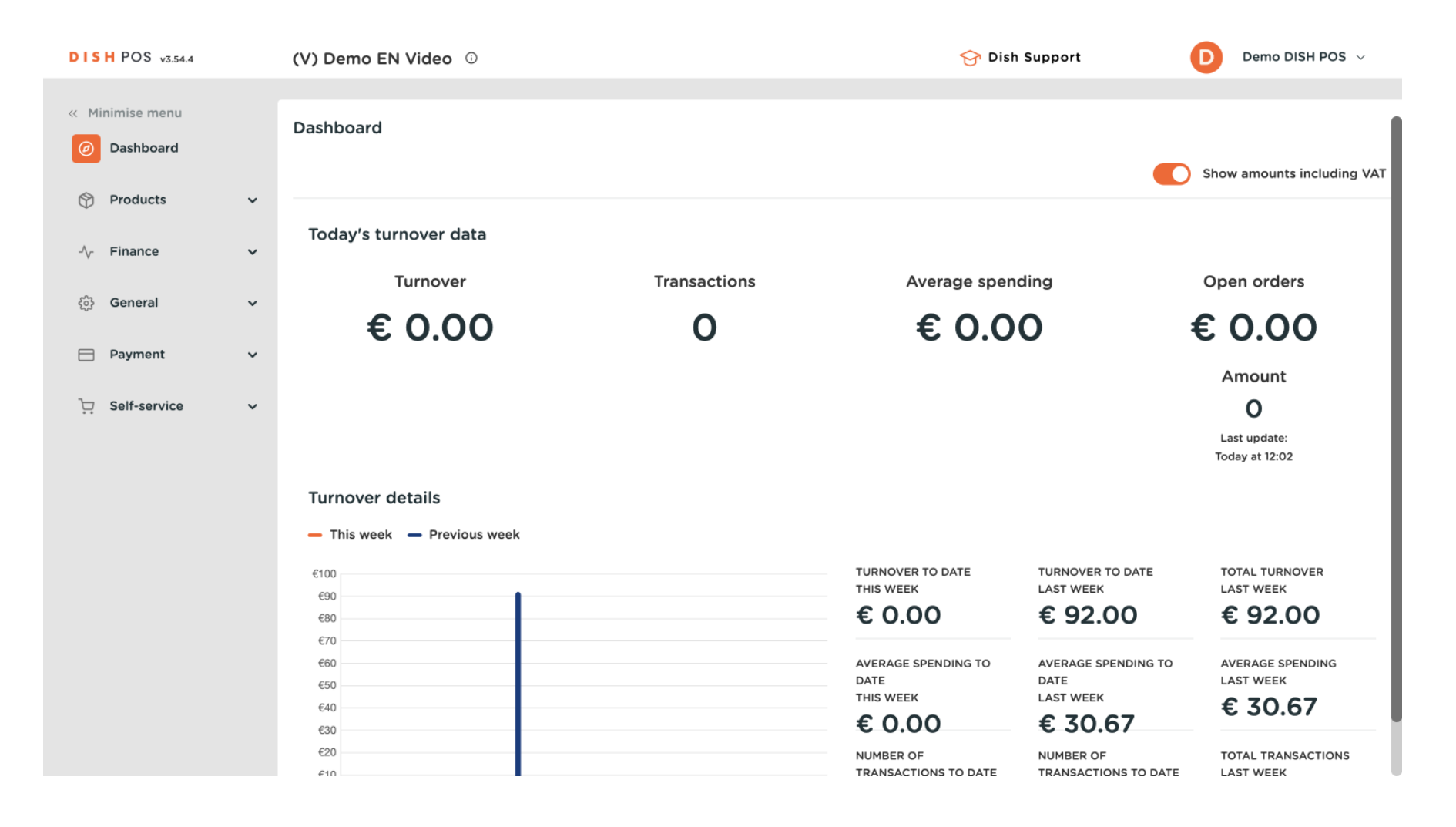

i

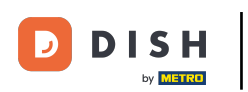

#### First, click on General.

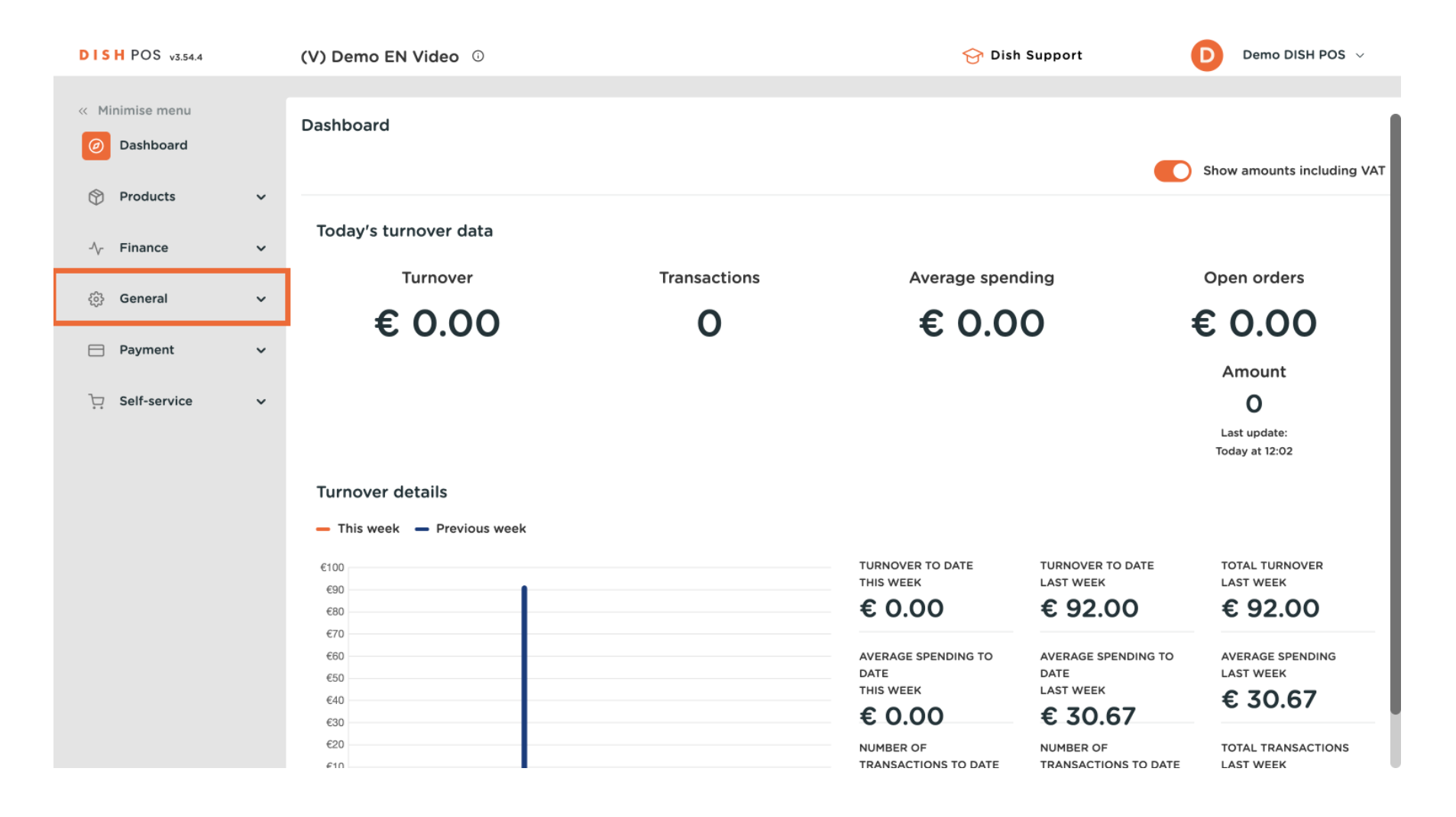

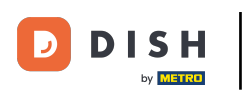

#### Then go to Users.

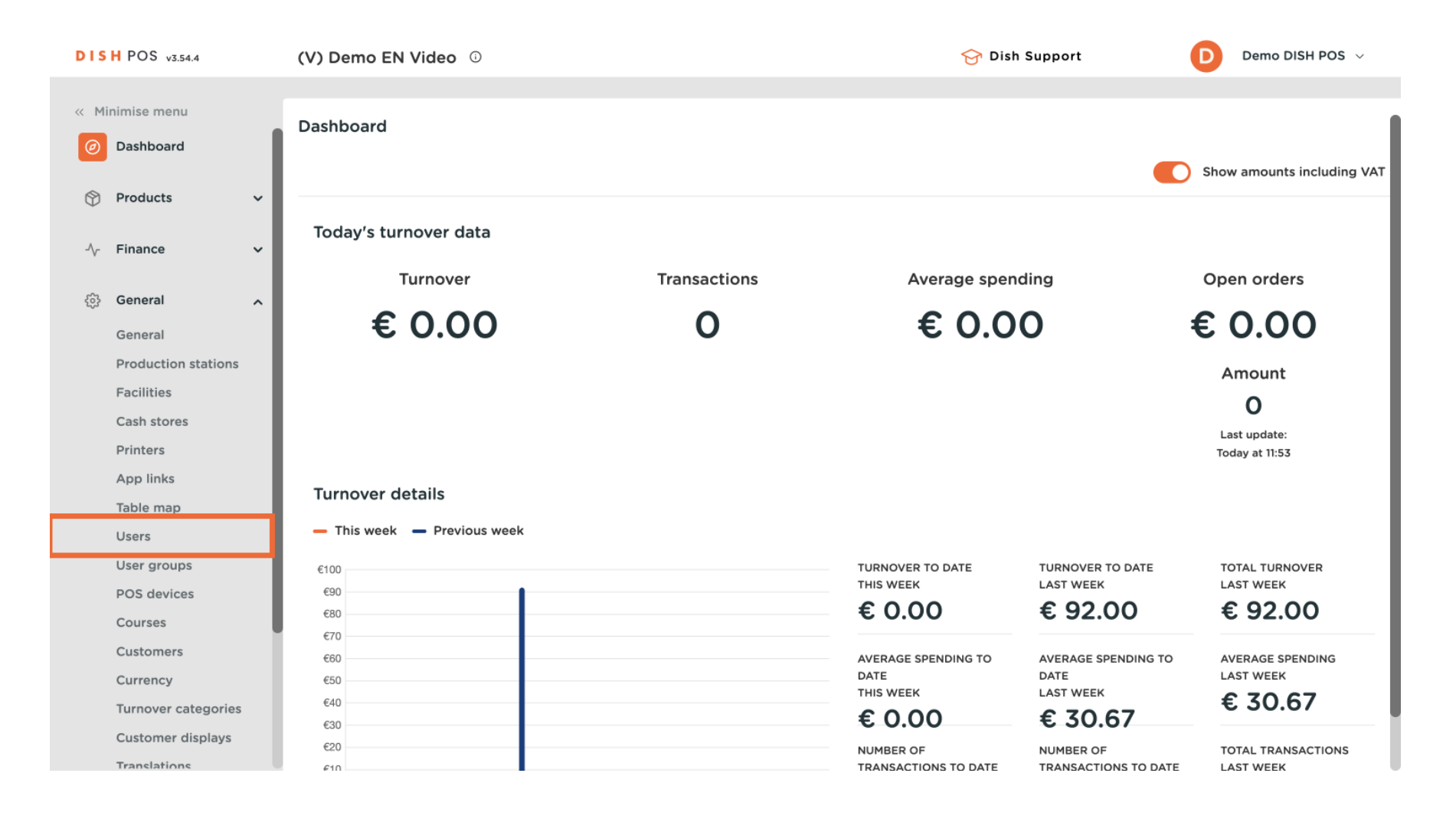

D

# • You are now in the overview of the users. Click on + Add user to create a new user.

| DISH POS v3.65.0    | (V) Demo EN Video 🕕    |                          | 😚 Dish Support     | Demo DISH POS 🗸       |
|---------------------|------------------------|--------------------------|--------------------|-----------------------|
| < Minimise menu     |                        |                          |                    |                       |
|                     | Users (15)             |                          |                    |                       |
| Dashboard           | Q Search               |                          | Show 50 ~ Reco     | rds + Add user Import |
| 🕅 Products 🗸 🗸      |                        |                          |                    |                       |
| Ť                   | ID 🗘 🛛 Name 🗘          | Email address 🗘          | User groups        |                       |
| -√ Finance ✓        |                        |                          |                    |                       |
| _                   | 🥟 🛅 🛱 #25 1_test       | print in an other shares |                    |                       |
| 🔅 General 🔨         | 10 m #18               |                          | Enterprise Admin   |                       |
| General             |                        |                          | <b>2</b> 1 1       |                       |
| Production stations | Clerk                  |                          | Clerk              |                       |
| Facilities          | 🥟 🖻 前 #24 demo         |                          | Manager            |                       |
| Cash stores         |                        |                          | Enterprise Admin   |                       |
| Printers            |                        |                          | Enterprise Admin   |                       |
| App links           | 🥟 🔂 👘 #17 Demo DISH P  | DS                       | Enterprise Admin   |                       |
| Table map           | C 1 1 Frans            |                          | Manager            |                       |
| Users               |                        |                          | Tanager            |                       |
| User groups         | 🥟 🕤 🏦 #13 🛛 Grab & Go  |                          | Manager            |                       |
| POS devices         | A G m #20 Haevns       |                          | User Group Test 01 |                       |
| Courses             |                        |                          | •                  |                       |
| Customers           | 🖉 🔂 前 #19 Kiosk        |                          | Manager            |                       |
| Currency            | 🥟 💼 🖷 #23 Order Aggreg | ator                     | Manager            |                       |
| Turnover categories |                        |                          |                    |                       |
| Customer displays   |                        |                          | 1                  |                       |

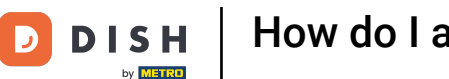

Ð

A new window will open where you have to set up the information of the new user. Start by adding the name into the respective text field.

| DISH POS v3.54.4                                                                                                    | Add user | User                                              | $\otimes$                                                                   |
|----------------------------------------------------------------------------------------------------|----------|---------------------------------------------------|-----------------------------------------------------------------------------|
| ✓ Minimise menu ② Dashboard ③ Products ✓ √ Finance ✓                                                                                                    | User     | General Name * Role(s) * Enterprise user App user | Areas<br>What does the user have access to? Select all Deselect all<br>None |
| General          General          Production stations          Facilities          Cash stores          Printers          App links          Table map          Users          User groups          POS devices          Courses          Currency          Turnover categories |          | Identification         Your reference             | ID                                                                          |
| Customer displays                                                                                                    |          | Cancel                                            | Save and add new Save                                                       |

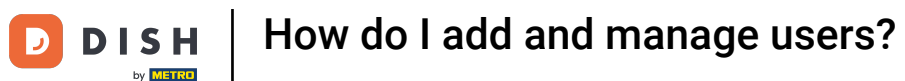

Then select whether the user should be an Enterprise, App user, or both. To do so, set the corresponding checkmarks.

| DISH POS v3.54.4                                                                                                    | Add user | User                             |                                       |                                              | $\otimes$                              |
|----------------------------------------------------------------------------------------------------|----------|----------------------------------|---------------------------------------|----------------------------------------------|----------------------------------------|
| <ul> <li>✓ Minimise menu</li> <li>⊘ Dashboard</li> <li>⊘ Products ✓</li> <li>√r Finance ✓</li> </ul>                                                        | 오 User   | General<br>Name *<br>Role(s) *   | Marina<br>Enterprise user<br>App user | <b>Areas</b><br>What does the user h<br>None | ave access to? Select all Deselect all |
| GeneralGeneralGeneralProduction stationsIFacilitiesICash storesIPrintersApp linksApp linksITable mapIUsersUsersDS devicesICoursesCoursesCustomersICurrencyI |          | Identification<br>Your reference |                                       | D                                            |                                        |
| Customer displays                                                                                                    |          | Cancel                           |                                       |                                              | Save and add new Save                  |

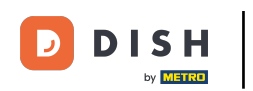

U

If your user is an enterprise user, start by entering the user's email-address and password into the respective text fields.

| DISH POS v3.54.4                  | Add user | User             |                                                  | (                                                          | S |
|-----------------------------------|----------|------------------|--------------------------------------------------|------------------------------------------------------------|---|
| « Minimise menu                   | User     | General          |                                                  | Areas                                                      |   |
| <ul> <li>Dashboard</li> </ul>     |          | Name *           | Marina                                           | What does the user have access to? Select all Deselect all |   |
| Products                          |          | Role(s) *        | C Enternrice user                                | ∧ □ (V) Demo EN Video                                      |   |
| -√ Finance                        |          |                  | App user                                         | HD Video Demo English                                      |   |
| General .                         |          | Enterprise user  |                                                  |                                                            |   |
| General                           |          | Email address *  |                                                  |                                                            |   |
| Production stations<br>Facilities |          | Current password |                                                  |                                                            |   |
| Cash stores                       |          | New password *   |                                                  |                                                            |   |
| App links                         |          | Confirm new      | New password must be at least 8 characters long. |                                                            |   |
| Users                             |          | password *       |                                                  |                                                            |   |
| User groups                       |          |                  |                                                  |                                                            |   |
| POS devices                       |          | User groups      |                                                  |                                                            |   |
| Courses                           |          |                  |                                                  |                                                            |   |
| Currency                          |          | User group       | + Add user group                                 |                                                            |   |
| Turnover categories               |          |                  |                                                  |                                                            |   |
| Customer displays                 |          | Cancel           |                                                  | Save and add new Save                                      |   |
| Translations                      |          |                  |                                                  |                                                            | × |

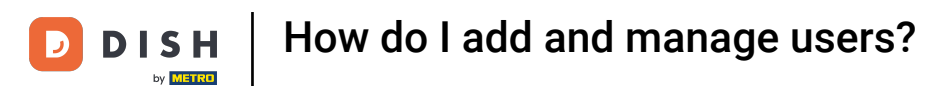

#### If you want to assign the user to an user group, click on the corresponding drop-down menu.

| DISH POS v3.54.4              | Add user | User               |                                                  |                                                           | $\otimes$ |
|-------------------------------|----------|--------------------|--------------------------------------------------|-----------------------------------------------------------|-----------|
| « Minimise menu               | User     | General            |                                                  | Areas                                                     |           |
| <ul> <li>Dashboard</li> </ul> |          | Name *             | Marina                                           | What does the user have access to? Select all Deselect al | 0         |
| 🕎 Products 🗸                  |          | Role(s) *          |                                                  | ∧ □ (V) Demo EN Video                                     | _         |
| -√r Finance ✓                 |          |                    | App user                                         | HD Video Demo English                                     |           |
| 🚱 General 🖍                   |          | Enterprise user    |                                                  |                                                           |           |
| General                       |          | Email address *    |                                                  |                                                           |           |
| Facilities                    |          | Current password * |                                                  |                                                           |           |
| Cash stores                   |          | New password *     |                                                  |                                                           |           |
| Printers<br>App links         |          |                    | New password must be at least 8 characters long. |                                                           |           |
| Table map                     |          | Confirm new        |                                                  |                                                           |           |
| Users                         |          | passing            |                                                  |                                                           |           |
| POS devices                   |          | User groups        |                                                  |                                                           |           |
| Courses                       |          |                    |                                                  |                                                           | - 1       |
| Customers                     |          | User group         | V                                                |                                                           |           |
| Currency                      |          |                    | - Hild user group                                |                                                           |           |
| Turnover categories           |          |                    |                                                  |                                                           |           |
| Customer displays             |          | Cancel             |                                                  | Save and add new Sa                                       | ve        |
| Translations                  |          |                    |                                                  |                                                           |           |

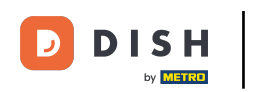

## • To make the changes effective, click on +Add user group.

| DISH POS v3.54.4                  | Add user | User                      |                                                  |                                                            | $\otimes$ |
|-----------------------------------|----------|---------------------------|--------------------------------------------------|------------------------------------------------------------|-----------|
| « Minimise menu                   | User     | General                   |                                                  | Areas                                                      |           |
| <ul> <li>Dashboard</li> </ul>     |          | Name *                    | Marina                                           | What does the user have access to? Select all Deselect all |           |
| 🕎 Products 🗸 🗸                    |          | Role(s) *                 |                                                  | ∧ □ (V) Demo EN Video                                      | -         |
| -\/- Finance ✓                    |          |                           | App user                                         | 🗌 HD Video Demo English                                    | _         |
| 🛞 General 🧄                       |          | Enterprise user           |                                                  |                                                            |           |
| General                           |          | Email address *           |                                                  |                                                            |           |
| Production stations<br>Facilities |          | Current password *        |                                                  |                                                            |           |
| Cash stores                       |          | New password *            | (                                                |                                                            |           |
| Printers<br>App links             |          |                           | New password must be at least 8 characters long. |                                                            |           |
| Table map                         |          | Confirm new<br>password * |                                                  |                                                            |           |
| User groups                       |          |                           |                                                  |                                                            |           |
| POS devices                       |          | User groups               |                                                  |                                                            |           |
| Courses                           |          |                           |                                                  |                                                            | -         |
| Customers                         |          | User group                | Enterprise Admin X V                             |                                                            |           |
| Currency                          |          |                           | + Add user group                                 |                                                            |           |
| Turnover categories               |          |                           |                                                  |                                                            |           |
| Customer displays                 |          | Cancel                    |                                                  | Save and add new Sav                                       |           |
| Translations                      |          |                           |                                                  |                                                            |           |

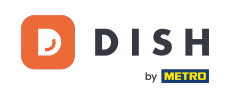

At Areas, you can define the facilities the user is allowed to manage. Simply set the checkmark for the respective facilities. To select or deselect every facility at once you can use the given options Select all and Deselect all.

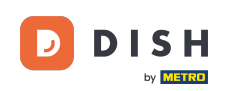

# How do I add and manage users?

| Minimise menu     Quser     General     Areas       Ø Dashboard     What does the user have access to? Select all Deselect all                                                                                                    |
|----------------------------------------------------------------------------------------------------|
| Dashboard     What does the user have access to? Select all Deselect all                                                                                                    |
| Name "Marina                                                                                                    |
| Products V Role(s) * C Enterprise user A (V) Demo EN Video                                                                                                    |
| Finance     HD Video Demo English                                                                                                    |
| Image: Constraint of the second second se |
| General Email address *                                                                                                    |
| Production stations     Current password *                                                                                                    |
| Cash stores New password *                                                                                                    |
| App links Table map Confirm new                                                                                                    |
| Users password *                                                                                                    |
| POS devices User groups                                                                                                    |
| Courses<br>Customers User group Enterprise × Show details ×                                                                                                    |
| Currency                                                                                                    |
| Turnover categories                                                                                                    |
| Customer displays Cancel Save and add new Save                                                                                                    |

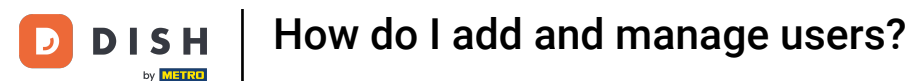

However, if you are creating an app user, you must enter different information. Start by entering the first and last name into the respective text fields. Adding the user's first and last name is an optional step.

| DISH POS v3.54.4    | Add user | User           |                  |                                                           | $\otimes$ |
|---------------------|----------|----------------|------------------|-----------------------------------------------------------|-----------|
| « Minimise menu     | User     | General        |                  | Areas                                                     |           |
| Dashboard           |          | Name *         | Marina           | What does the user have access to? Select all Deselect al | •         |
| 🕅 Products 🗸 🗸      |          | Role(s) *      | Enterprise user  | ∧ ☑ (V) Demo EN Video                                     |           |
| -\∕r Finance ✓      |          |                | 🖌 App user       | HD Video Demo English                                     | _         |
| 🚯 General 🔨         |          | App user       |                  |                                                           |           |
| General             |          | First name     |                  |                                                           |           |
| Production stations |          |                |                  |                                                           |           |
| Facilities          |          | Last name      |                  |                                                           |           |
| Cash stores         |          | PIN code *     |                  |                                                           |           |
| Printers            |          |                |                  |                                                           |           |
| App links           |          | Barcode / code |                  |                                                           |           |
| Table map           |          | Languaga       |                  |                                                           |           |
| Users               |          | Language       | None 🗸           |                                                           |           |
| User groups         |          |                |                  |                                                           |           |
| POS devices         |          | Liser groups   |                  |                                                           |           |
| Courses             |          | User groups    |                  |                                                           | - 1       |
| Customers           |          |                |                  |                                                           |           |
| Currency            |          | User group     | ~                |                                                           |           |
| Turnover categories |          |                | + Add user group |                                                           |           |
| Customer displays   |          | Cancel         |                  | Save and add new Sa                                       | ve        |
| Translations        |          |                |                  |                                                           |           |

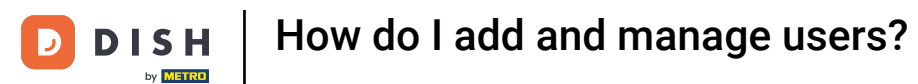

# • Afterwards, assign a pin code to the user by entering into the corresponding field.

| DISH POS v3.54.4                  | Add user      | User           |                  |                                                           | $\otimes$ |
|-----------------------------------|---------------|----------------|------------------|-----------------------------------------------------------|-----------|
| Minimise menu                     | <b>O</b> User | General        |                  | Areas                                                     |           |
| (b) Dasiboard                     |               | Name *         | Marina           | What does the user have access to? Select all Deselect al | 0         |
| 🕎 Products 🗸 🗸                    |               | Role(s) *      | Enterprise user  | ∧ 🗹 (V) Demo EN Video                                     |           |
| -\∕- Finance ✓                    |               |                | 🗹 App user       | HD Video Demo English                                     | _         |
| 🤯 General 🔨                       |               | App user       |                  |                                                           |           |
| General                           |               | First name     |                  |                                                           |           |
| Production stations<br>Facilities |               | Last name      |                  |                                                           |           |
| Cash stores                       |               | PIN code *     |                  |                                                           |           |
| App links                         |               | Barcode / code |                  |                                                           |           |
| Table map<br>Users                |               | Language       | None             |                                                           |           |
| User groups                       |               |                |                  |                                                           |           |
| POS devices<br>Courses            |               | User groups    |                  |                                                           |           |
| Customers                         |               |                |                  |                                                           |           |
| Currency                          |               | User group     | ×                |                                                           |           |
| Turnover categories               |               |                | + Add user group |                                                           |           |
| Customer displays                 |               | Cancel         |                  | Save and add new Sa                                       | ve        |
| Translations                      |               |                |                  |                                                           |           |

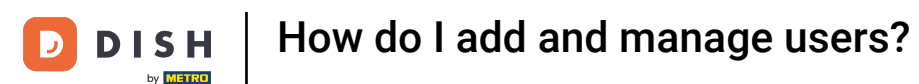

•

## If you wish to assign a barcode/passcode to the user, do so by entering one into the corresponding field

| DIS | H POS v3.54.4                     | Add user | User           |                  |                                                          | $\otimes$ |
|-----|-----------------------------------|----------|----------------|------------------|----------------------------------------------------------|-----------|
| « М | inimise menu                      | User     | General        |                  | Areas                                                    |           |
|     | Dashboard                         |          | Name *         | Marina           | What does the user have access to? Select all Deselect a | ai i      |
| ٢   | Products ~                        |          | Role(s) *      | Enterprise user  | 🔨 🕑 (V) Demo EN Video                                    |           |
| -∿- | Finance 🗸                         |          |                | App user         | HD Video Demo English                                    |           |
| ŵ   | General 🔨                         |          | App user       |                  |                                                          | _         |
| _   | General                           |          | First name     |                  |                                                          | - 1       |
|     | Production stations<br>Facilities |          | Last name      |                  |                                                          |           |
|     | Cash stores                       |          | PIN code *     |                  |                                                          | - 1       |
|     | Printers                          |          |                |                  |                                                          | - 1       |
|     | Table map                         |          | Barcode / code |                  |                                                          | - 1       |
|     | Users                             |          | Language       | None 🗸           |                                                          | - 1       |
|     | User groups                       |          |                |                  |                                                          | - 1       |
|     | POS devices                       |          | llser groups   |                  |                                                          |           |
|     | Courses                           |          | oser groups    |                  |                                                          | - 1       |
|     | Customers                         |          |                |                  |                                                          | - 1       |
|     | Currency                          |          | User group     | ~                |                                                          |           |
|     | Turnover categories               |          |                | + Add user group |                                                          |           |
|     | Customer displays                 |          | Cancel         |                  | Save and add new Sa                                      | ve        |
|     | Translations                      |          |                |                  |                                                          |           |

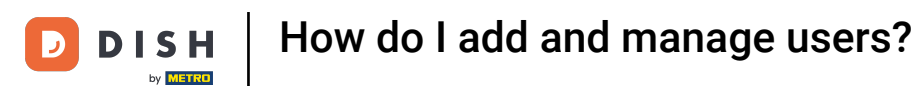

## • To assign a language to the user, use the corresponding drop-down menu.

| DISH POS v3.54.4                   | Add user | User           |                  |                                                            | $\otimes$ |
|------------------------------------|----------|----------------|------------------|------------------------------------------------------------|-----------|
| « Minimise menu                    | A User   | General        |                  | Areas                                                      |           |
| <ul> <li>Dashboard</li> </ul>      |          | Name *         | Marina           | What does the user have access to? Select all Deselect all |           |
| 🕎 Products 🗸 🗸                     |          | Role(s) *      |                  | ∧ ☑ (V) Demo EN Video                                      |           |
| -√r Finance 🗸 🗸                    |          |                | App user         | HD Video Demo English                                      | -         |
| General 🔥                          |          | App user       |                  |                                                            | _         |
| General                            |          | First name     |                  |                                                            |           |
| Production stations<br>Facilities  |          | Last name      |                  |                                                            |           |
| Cash stores                        |          | PIN code *     |                  |                                                            |           |
| Printers<br>App links<br>Table map |          | Barcode / code |                  |                                                            |           |
| Users                              |          | Language       | None             |                                                            |           |
| POS devices                        |          |                |                  |                                                            |           |
| Courses                            |          | oser groups    |                  |                                                            |           |
| Customers<br>Currency              |          | User group     | ~                |                                                            |           |
| Turnover categories                |          |                | + Add user group |                                                            |           |
| Customer displays                  |          | Cancel         |                  | Save and add new Save                                      |           |
| Translations                       |          |                |                  |                                                            |           |

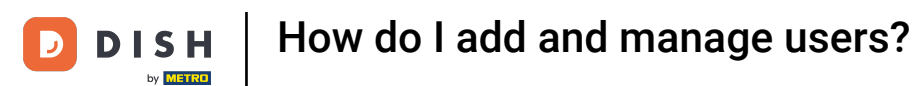

#### If you want to assign the user to an user group, click on the corresponding drop-down menu.

| DISH POS v3.54.4    | Add user | User           |                 |                   |                  | $\otimes$ |
|---------------------|----------|----------------|-----------------|-------------------|------------------|-----------|
|                     | _        | Role(s) *      | Enterprise user | ∧ 🗌 (V) Demo EN \ | /ideo            |           |
| « Minimise menu     | A User   |                | App user        | HD Video De       | emo English      |           |
| Dashboard           |          |                |                 |                   |                  | - 1       |
| S Draducto          |          | App user       |                 |                   |                  |           |
|                     |          | Eirst name     |                 |                   |                  |           |
| -√- Finance 🗸 🗸     |          | First name     |                 |                   |                  |           |
|                     |          | Last name      |                 |                   |                  |           |
| 🚱 General 🧄         |          |                |                 |                   |                  |           |
| General             |          | PIN code *     |                 |                   |                  |           |
| Production stations |          | Barcode / code |                 |                   |                  |           |
| Facilities          |          | -              |                 |                   |                  |           |
| Cash stores         |          | Language       | None 🗸          |                   |                  |           |
| Printers            |          |                |                 |                   |                  |           |
| App links           |          |                |                 |                   |                  |           |
| Table map           |          | User groups    |                 |                   |                  |           |
| Users               |          |                |                 |                   |                  |           |
| User groups         |          | User group     | ~               |                   |                  |           |
| POS devices         |          |                | Add user group  |                   |                  |           |
| Courses             |          |                |                 |                   |                  |           |
| Customers           |          | Identification |                 |                   |                  |           |
| Currency            |          | Your reference |                 | ID                |                  |           |
| Turnover categories |          |                |                 |                   |                  |           |
| Customer displays   |          | Cancel         |                 |                   | Save and add new | ave       |
| Translations        | I        |                |                 |                   |                  |           |

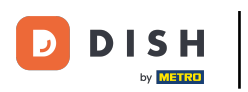

## • To make the changes effective, click on + Add user group.

| DISH POS v3.54.4    | Add user | User           |                  |                                             | $\otimes$ |
|---------------------|----------|----------------|------------------|---------------------------------------------|-----------|
| « Minimise menu     | 은 User   | Role(s) *      | Enterprise user  | (V) Demo EN Video     HD Video Demo English | _         |
| Ø Dashboard         |          |                | ✓ App user       |                                             |           |
| Products ~          |          | App user       |                  |                                             |           |
| -√- Finance 🗸 ✔     |          | First name     |                  |                                             | _         |
| යි General          |          | Last name      |                  |                                             | _         |
| General             |          | PIN code *     |                  |                                             | _         |
| Production stations |          | Barcode / code |                  |                                             | - 1       |
| Facilities          |          |                |                  |                                             |           |
| Cash stores         |          | Language       | None 🗸           |                                             |           |
| Printers            |          |                |                  |                                             |           |
| App links           |          |                |                  |                                             |           |
| Table map           |          | User groups    |                  |                                             | _         |
| Users               |          |                |                  |                                             |           |
| User groups         |          | User group     | Manager X Y      |                                             |           |
| POS devices         |          |                | + Add user group |                                             |           |
| Courses             |          |                |                  |                                             |           |
| Customers           |          | Identification |                  |                                             | _         |
| Currency            |          | Your reference |                  | ID                                          |           |
| Turnover categories |          |                |                  |                                             |           |
| Customer displays   |          | Cancel         |                  | Save and add new Sa                         | ive       |
| Translations        |          |                |                  |                                             |           |

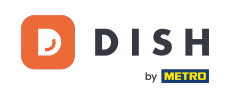

At Areas, you can define the facilities the user is allowed to manage. Simply set the checkmark for the respective facilities. To select or deselect every facility at once you can use the given options Select all and Deselect all.

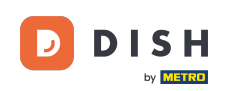

| DISH POS v3.54.4                  | Add user | User           |                 | $\otimes$                                                  |
|-----------------------------------|----------|----------------|-----------------|------------------------------------------------------------|
| « Minimise menu                   | User     | General        |                 | Areas                                                      |
| <ul> <li>Dashboard</li> </ul>     |          | Name *         | 1arina -        | What does the user have access to? Select all Deselect all |
| Products                          |          | Role(s) *      | Enterprise user | ∧ ☑ (V) Demo EN Video                                      |
| -√ Finance ✓                      |          | R              | App user        | HD Video Demo English                                      |
| ලා General 🔨                      |          | App user       |                 |                                                            |
| General                           |          | First name     |                 |                                                            |
| Production stations<br>Facilities |          | Last name      |                 |                                                            |
| Cash stores                       |          | PIN code *     |                 |                                                            |
| Printers<br>App links             |          | Barcode / code |                 |                                                            |
| Table map<br>Users                |          | Language       | lone            |                                                            |
| User groups                       |          |                | ione V          |                                                            |
| POS devices                       |          |                |                 |                                                            |
| Courses                           |          | User groups    |                 |                                                            |
| Customers                         |          | User group     | (Manager ×)     | Show details $\checkmark$                                  |
| Currency                          |          |                |                 | Chave date !!-                                             |
| Turnover categories               |          |                |                 | Show details V                                             |
| Customer displays                 |          | Cancel         |                 | Save and add new Save                                      |
| The second second                 |          |                |                 |                                                            |

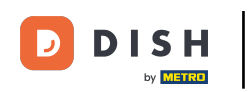

## • Once you are finished, click on Save to apply the changes.

| DISH POS v3.54.4                                         | Add user | User                       |                                                       |                                                                     | $\otimes$ |
|----------------------------------------------------------|----------|----------------------------|-------------------------------------------------------|---------------------------------------------------------------------|-----------|
| <ul> <li>Minimise menu</li> <li>Dashboard</li> </ul>     | 옥 User   | General<br>Name *          | Marina                                                | Areas<br>What does the user have access to? Select all Deselect al  |           |
| Products ✓ √r Finance ✓                                  |          | Role(s) *                  | <ul> <li>Enterprise user</li> <li>App user</li> </ul> | <ul> <li>V) Demo EN Video</li> <li>HD Video Demo English</li> </ul> | _         |
| 🚱 General 🧄                                              |          | App user                   |                                                       |                                                                     |           |
| General<br>Production stations<br>Facilities             |          | First name<br>Last name    |                                                       |                                                                     |           |
| Cash stores<br>Printers                                  |          | PIN code *                 |                                                       |                                                                     |           |
| Table map<br>Users                                       |          | Barcode / code<br>Language | None v                                                |                                                                     |           |
| User groups<br>POS devices                               |          | User groups                |                                                       |                                                                     |           |
| Courses<br>Customers<br>Currency                         |          | User group                 | Manager X                                             | Show details $\vee$                                                 |           |
| Turnover categories<br>Customer displays<br>Translations |          | Cancel                     |                                                       | Show details V<br>Save and add new                                  | ve        |

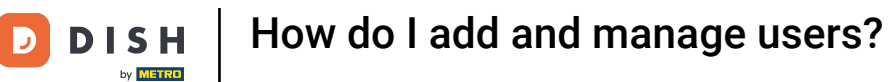

## • To edit an existing customer, use the corresponding editing icon.

| DISH POS v3.65.0         | (V) Demo EN Video 💿        |                      | 😚 Dish Support     | Demo DISH POS 🗸     |
|--------------------------|----------------------------|----------------------|--------------------|---------------------|
| « Minimise menu          |                            |                      |                    |                     |
| Dashbaard                | Users (15)                 |                      |                    |                     |
| Dashboard                | Q Search                   |                      | E Show 50 ~ Record | s + Add user Import |
| 🕎 Products 🗸 🗸           |                            |                      |                    |                     |
|                          | ID 🗘 🛛 Name 🗘              | Email address 🗘      | User groups        |                     |
| √ Finance ✓              |                            |                      |                    |                     |
| Concret                  | 10 m #25 I_test            |                      |                    |                     |
| Contract A               | 🥟 🔂 🗄 #18                  |                      | Enterprise Admin   |                     |
| General                  | / 🕞 📾 #3 Clerk             |                      | Clerk              |                     |
| Production stations      |                            |                      |                    |                     |
| Facilities               | 🥜 🖻 前 #24 demo             |                      | Manager            |                     |
| Printers                 | 🧷 🕞 🏦 #1 Demo booq         | 100,0.000000         | Enterprise Admin   |                     |
| App links                | P 🕞 #17 Demo DISH POS      | 80., r., rescont rap | Enterprise Admin   |                     |
| Table map<br>Users       | 🖉 🔂 🕅 #11 Frans            |                      | Manager            |                     |
| User groups              | 🖉 🔂 前 #13 Grab & Go        |                      | Manager            |                     |
| POS devices<br>Courses   | 🖉 🔁 🗄 #20 Haevns           | 1010300-00000        | User Group Test 01 |                     |
| Customers                | 🖉 🔂 🗊 #19 Kiosk            |                      | Manager            |                     |
| Currency                 | 🖉 🕞 🟛 #23 Order Aggregator |                      | Manager            |                     |
| Turnover categories      |                            |                      |                    |                     |
| Customer displays        |                            |                      | 1                  |                     |
| The second second second |                            |                      |                    |                     |

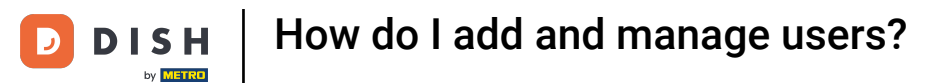

#### If you like to copy an existing customer, use the corresponding duplicate icon.

| DISH POS v3.65.0    | (V) Demo EN Video 💿        |                         | 😚 Dish Support             | Demo DISH POS 🗸   |
|---------------------|----------------------------|-------------------------|----------------------------|-------------------|
| // Minimise menu    |                            |                         |                            |                   |
|                     | Users (15)                 |                         |                            |                   |
| Dashboard           | Q Search                   |                         | i≡ Show <b>50</b> ∼Records | + Add user Import |
| 🕎 Products 🗸 🗸      |                            |                         |                            |                   |
|                     | ID 🗘 🛛 Name 🗘              | Email address 🗘         | User groups                |                   |
| -\√ Finance ✓       | 2 E # #25 1 tost           |                         |                            |                   |
| 🚳 General           |                            |                         |                            |                   |
| General             | 🥜 🕞 🏛 #18                  |                         | Enterprise Admin           |                   |
| Production stations | C 1 #3 Clerk               |                         | Clerk                      |                   |
| Facilities          |                            |                         | Manager                    |                   |
| Cash stores         |                            |                         | Tuninger                   |                   |
| Printers            | 🥜 🕞 🏦 #1 Demo booq         | ters, e., rescontrology | Enterprise Admin           |                   |
| App links           | 2 C #17 Demo DISH POS      | 810.00.0000.0000.000    | Enterprise Admin           |                   |
| Table map           | 🕜 🕞 🛱 #11 Frans            |                         | Manager                    |                   |
| Users               |                            |                         |                            |                   |
| User groups         | 🦉 🖻 前 #13 Grab & Go        |                         | Manager                    |                   |
| Courses             | 🥟 🖻 前 #20 Haevns           | The second second       | User Group Test 01         |                   |
| Customers           | / 「                        |                         | Manager                    |                   |
| Currency            |                            |                         | -                          |                   |
| Turnover categories | 🧷 🛅 前 #23 Order Aggregator |                         | Manager                    |                   |
| Customer displays   |                            |                         | 1                          |                   |
|                     |                            |                         |                            |                   |

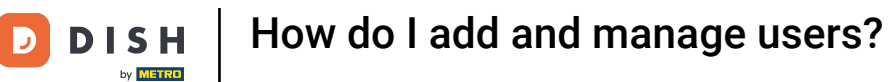

## • To delete a customer, click on the corresponding bin icon.

| DISH POS v3.65.0               | (V) Demo EN Video 0       |                                 | 😚 Dish Support      | Demo DISH POS 🗸   |
|--------------------------------|---------------------------|---------------------------------|---------------------|-------------------|
| « Minimise menu                |                           |                                 |                     |                   |
| <ul> <li>Dashboard</li> </ul>  | Users (15)                |                                 |                     |                   |
|                                | Q Search                  |                                 | E Show 50 ~ Records | + Add user Import |
| 🕎 Products 🗸                   |                           |                                 |                     |                   |
| √ Finance √                    |                           |                                 | Jser groups         |                   |
| _                              | 🥟 🕞 🖮 #25 1_test          | print managements               |                     |                   |
| 🔅 General 🧄                    | C 11 #18                  | attraction of the               | Enterprise Admin    |                   |
| General<br>Broduction stations | 🖉 🔂 🕅 #3 Clerk            | c                               | Clerk               |                   |
| Facilities                     | 2 <b>6 1</b> #24 dama     |                                 | Annan               |                   |
| Cash stores                    | 2 1 # #24 demo            | 1                               | าอกอยุยา            |                   |
| Printers                       | 🧷 🔂 🕅 #1 Demo booq        | Theory, or , reservoired days E | Enterprise Admin    |                   |
| App links                      | / 🕞 #17 Demo DISH POS     | the an attack the state of      | Enterprise Admin    |                   |
| Table map<br>Users             | 🥟 🔂 🔠 #11 Frans           | Ν                               | Manager             |                   |
| User groups                    | 🥟 🕞 🏦 #13 🛛 Grab & Go     | Ν                               | Manager             |                   |
| POS devices                    | / 🕝 🕅 #20 Haevns          |                                 | Jser Group Test 01  |                   |
| Courses                        |                           |                                 |                     |                   |
| Currency                       | The HIP Klosk             | h                               | nanager             |                   |
| Turnover categories            | 🖉 🔂 🗄 #23 Order Aggregato | , N                             | Manager             |                   |
| Customer displays              |                           |                                 | 1                   |                   |
|                                |                           |                                 |                     |                   |

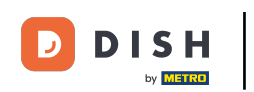

• To make sure you are not deleting an item by accident, you will be asked to confirm your action. To do so, click on Delete.

| DISH POS v3.65.0               | (V) Demo EN Video 🕕                      | 😚 Dish Support              | Demo DISH POS 🗸   |
|--------------------------------|------------------------------------------|-----------------------------|-------------------|
| « Minimise menu                |                                          |                             |                   |
| Ø Dashboard                    | Q Search                                 | i≡ Show <b>50 ~</b> Records | + Add user Import |
| Products ~                     | ID 🗘 Name 🗘 Email address 🗘              | User groups                 |                   |
| $\sim$ Finance $\sim$          |                                          |                             |                   |
| 🧔 General 🔷 🔨                  | P m #18                                  | Enterprise Admin            |                   |
| General<br>Production stations | Cierk Are you sure you want to delete th | ne selected item?           |                   |
| Facilities<br>Cash stores      | 7 1 1 #24 demo                           |                             |                   |
| Printers                       | Cancel                                   | Delete                      |                   |
| App links<br>Table map         | C #17 Demo DISH POS                      | Enterprise Admin            |                   |
| Users                          | P C m #11 Frans                          | Manager                     |                   |
| User groups POS devices        | 🖉 🖻 前 #13 Grab & Go                      | Manager                     |                   |
| Courses                        | / rp 前 #20 Haevns                        | User Group Test 01          |                   |
| Customers                      |                                          | Manager                     |                   |
| Turnover categories            | / to #23 Order Aggregator                | Managér                     |                   |
| Translations                   |                                          | 1                           |                   |

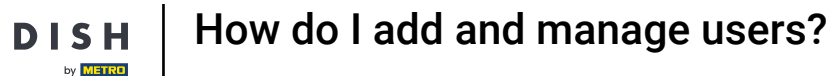

That's it. You completed the tutorial and now know how to add and manage users. Keep in mind, since changes have been made, you must send them to your system by navigating to the general settings.

| DISH POS v3.65.0                                     | (V) Demo EN Video                                                                                                    | 0                |                           |                    | 😚 Dish Support       | Demo DISH POS 🗸   |
|------------------------------------------------------|----------------------------------------------------------------------------------------------------|------------------|---------------------------|--------------------|----------------------|-------------------|
| <ul> <li>Minimise menu</li> <li>Dashboard</li> </ul> | Users (14)                                                                                                    |                  |                           |                    |                      |                   |
| 😚 Products 🗸 🗸                                       | Q Search                                                                                                    | Name 🗘           | Email address 🗘           | User groups        | i≡ Show 50 ⊂ Records | + Add User Import |
| √ Finance ✓                                          | 18                                                                                                    |                  |                           | Enterprise Admin   |                      |                   |
| 🔅 General 🧄                                          | C 11 #3                                                                                                    | Clerk            |                           | Clerk              |                      |                   |
| General<br>Production stations                       | 7 1 m #24                                                                                                    | demo             |                           | Manager            |                      |                   |
| Facilities                                           | 7 6 1 #1                                                                                                    | Demo booq        | 1000, 0., 1000, 000, 000  | Enterprise Admin   |                      |                   |
| Cash stores<br>Printers                              | <ul><li>ℓ</li><li>ℓ</li></ul> | Demo DISH POS    | 811, r., 1811, 1811, 1831 | Enterprise Admin   |                      |                   |
| App links                                            | C 10 #11                                                                                                    | Frans            |                           | Manager            |                      |                   |
| Table map<br>Users                                   | 6 m #13                                                                                                    | Grab & Go        |                           | Manager            |                      |                   |
| User groups                                          | 1 Fa 11 #20                                                                                                    | Haevns           |                           | User Group Test 01 |                      |                   |
| POS devices<br>Courses                               | C 11 #19                                                                                                    | Kiosk            |                           | Manager            |                      |                   |
| Customers                                            | 2 6 🗊 #23                                                                                                    | Order Aggregator |                           | Manager            |                      |                   |
| Currency<br>Turnover categories                      | C 1 #22                                                                                                    | Order2POS        |                           | Manager            |                      |                   |
| Customer displays                                    |                                                                                                    |                  |                           | 1                  |                      |                   |

i

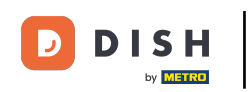

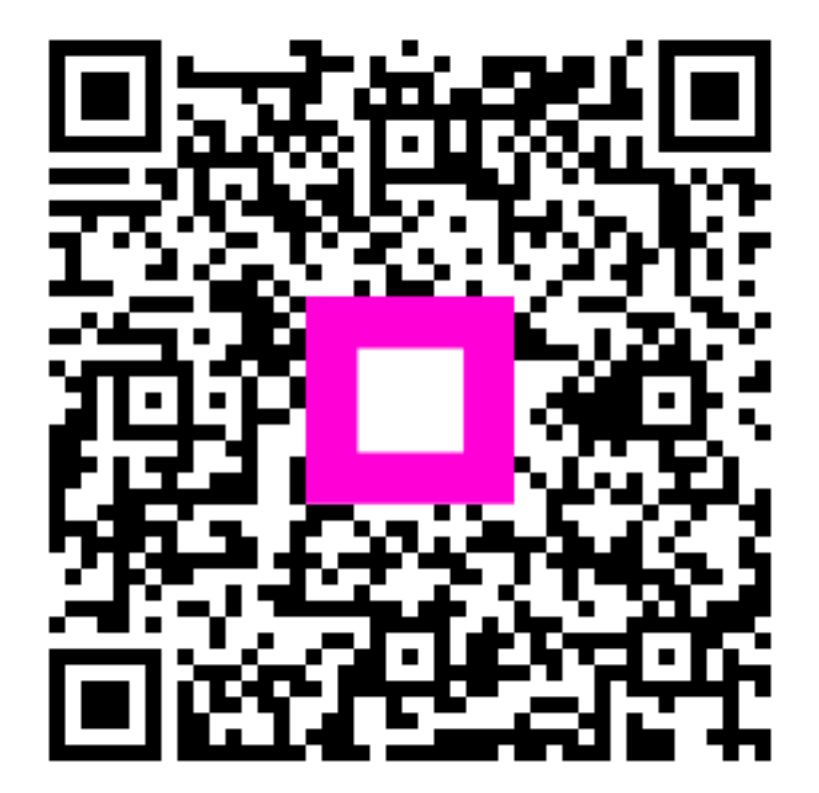

Scan to go to the interactive player